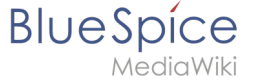

# Archive:RatedComments

# Extension : RatedComments

| Extension\:  | RatedComments                     | OUTDATE           | D OUTDATED    |
|--------------|-----------------------------------|-------------------|---------------|
|              | Ονε                               | erview            |               |
| Description: | Rating system with up to five sta | rs and comment fu | nctionality   |
| State:       | stable                            | Dependency:       | BlueSpice     |
| Developer:   | HalloWelt                         | License:          | -             |
| Туре:        |                                   | Category:         | Communication |
| Edition:     | BlueSpice pro                     |                   |               |
|              | View h                            | nelp page         |               |

## Features

| ☆ Rated | Comments | OATED | OATED |
|---------|----------|-------|-------|
| Summary | 00       | OUT   | OUT   |

With the extension **RatedComments**, users can rate articles and comment their own ratings.

Rate an article with up to 5 stars, like you know e.g. from Amazon. RatedComments enables this star-rating and combines it with the Shoutbox of BlueSpice, to enable further assessments. This brings e.g. gamification into your company, because you can reward authors for articles with really good ratings.

# At a glance\: Advantages

- Familiar "star-rating" (similar to e.g. Amazon), easy to use
- Possibility to enhance quality in the wiki by asking users what they think about an article

# BlueSpice

# Where do I find RatedComments?

If **RatedComments** is installed in the wiki, you will find it under every article by clicking on *Shoutbox*. There you have the possibility to rate the article with starts. Furthermore, you can justify your rating in a comment. Other users can then mark your comment as *Helpful* or *Not helpful*.

|     | der brucke aber bildeten sich die Mrudel, die heute noch zu senen sind.                                                                                                    |    |
|-----|----------------------------------------------------------------------------------------------------|----|
|     | Mitten auf der Steinernen Brücke wollen wir diesen Rundgang beenden, direkt am Bruckmandl, einem weiteren Wahrzeichen der Stadt. Die<br>kleine Statue hat schon viele Interpretationen über sich ergehen lassen mässen. Mal wird sie als Symbol für die Freiheitsrechte Regensburgs |    |
|     | angesehen, mal stellt sie den Brückenbaumeister dar, der nach gewonnener Wette spöttisch zum Dom hinüber blickt. Welche von ihnen wahr                                                                                                    |    |
|     | ter, weid man wohlt nicht beraustenden Konnen. Fest steht aber, dass das truckmandt auf der Hette der brucke den besten Parij har, um ein<br>wunderbares Panorama der Altstadt zu genießen.                                                                                         |    |
|     | Autor Shoutbox                                                                                                    |    |
|     | Joi ***** 8<br>Best of Regensburg, a classic!                                                                                                    | 9  |
|     | I really enjoyed reading the article. It gives a perfect overview on the most important sights of the town, and for once I didn't                                                                                                    |    |
|     | get tost ;)<br>I'm not an expert, so I don't know if all the dates are correct, but that's of minor issue for me. Still, very enjoyable! 5 stars!                                                                                                    |    |
|     | from JaneDoe 8 minutes and 12 seconds ago                                                                                                    |    |
| 0   | 0 from 0 users found this rating useful                                                                                                    |    |
|     | M XXXXXX<br>Great article minor details wrong                                                                                                    |    |
|     | A very good overview on the topic. You might want to proof-check the given dates, though                                                                                                    |    |
|     | from Joe Miler 12 minutes and 8 seconds ago                                                                                                    |    |
|     | 0 from 0 users found this rating useful                                                                                                    |    |
|     | Was this rating useful? Yes No                                                                                                    |    |
|     |                                                                                                    |    |
|     | Privacy policy Disclaimers Mobile view                                                                                                    |    |
|     |                                                                                                    | Ņ. |
|     | IL BlueSpice                                                                                                    |    |
|     | Screenshot: Ratings under an article                                                                                                    |    |
| റ്് | $\circ$ $\circ$ $\circ$                                                                                                    |    |
|     |                                                                                                    |    |

# How do I use RatedComments? (Step-by-step)

**Step 1:** Click on *Shoutbox* at the end of the article you want to rate. This will also show you any other ratings for this article by other users.

| Step 2: Cli | ick on <i>Rate this article</i> .                                               | ALC: No. |   |
|-------------|---------------------------------------------------------------------------------|----------|---|
| out         | Author Readers Shoutbox           Rate this article           Nothing here yet. |          | 0 |
|             | Screenshot: Here you can rate the article                                       |          |   |

**Step 3:** Move your mouse over the stars shown, and choose the amount you want to give. More stars stand for *good*, less stars for *not quite that good*. Click when you have marked the desired amount of stars to fix your rating.

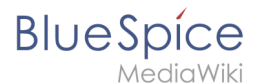

**Step 4:** write a short comment, so that other users understand the reasons for your rating. Choose a fitting title that summarizes your comment in one sentence (e.g. "Good structure, but missing sources"), and complete your rating with the comment itself.

| Rate this article                |                            |                            |                                | 0                                       |
|----------------------------------|----------------------------|----------------------------|--------------------------------|-----------------------------------------|
| Your rating                      |                            |                            |                                |                                         |
| *****                            |                            |                            |                                |                                         |
|                                  |                            |                            |                                |                                         |
| Your comment title               |                            |                            |                                |                                         |
| Great article, mino              | r details wrong            |                            |                                |                                         |
|                                  |                            |                            |                                |                                         |
| four comment                     | and an the tests Man state | house the second should be | the character there            |                                         |
|                                  | ow on the topic you might  |                            |                                | 10                                      |
| A very good overvi               | ew on the topic. Tou migh  | t want to proof-check      | the given dates, thoug         | ,                                       |
| A very good overvi               | ew on the topic. Tou high  | t want to proor-check      | the given dates, thoug         | ,                                       |
| A very good overvi               | ew on the topic. Four high | t want to proor-check t    | the given dates, thoug         | ,                                       |
| A very good overvi               | ew on the topic. Four high | t want to proor-check t    | the given dates, thou <u>c</u> | gi 1                                    |
| A very good overvi               | ew on the topic. Four high | t want to proor-check t    | the given dates, thou <u>c</u> | <b>J</b> 11                             |
| A very good overvi               | ew on the topic. Four high | t want to proor-check t    | the given dates, thou <u>c</u> | , i i i i i i i i i i i i i i i i i i i |
|                                  | ew on the topic. Four high | t want to proor-check t    | the given dates, thou <u>c</u> | <u></u>                                 |
|                                  | ew on the topic. For high  | t want to proor-check t    | the given dates, thoug         |                                         |
| Submit comment                   |                            | t want to proor-check t    | the given dates, thoug         |                                         |
| Submit comment Nothing here yet. |                            | t want to proor-check t    | the given dates, thou <u>c</u> |                                         |

Step 5: Click on *Submit comment* to finalize your rating.

Please note: every user can rate every article only once, to prevent the falsification of the rating results.

## Features of RatedComments

## Average rating of an article

Beside the article title, you can see at a glance how many users have rated the article, and what the average star-rating was.

| for an article |
|----------------|
| for an article |
|                |
|                |
|                |
|                |

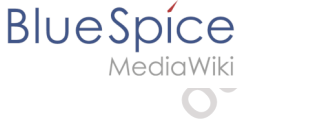

#### Edit your own comments

If you have the necessary rights, you can always edit or delete your own comments. Just click on the respective button to the right of your comment.

| A good read, with a few mistakes<br>I have to agree to Mr. Miller. There are s | ome dates wrong and need to be checked. Otherv | vise it's a good read. More please! |
|--------------------------------------------------------------------------------|------------------------------------------------|-------------------------------------|
| 0 from 0 users found this rating useful<br>Screenshot: Here you can edit       | or delete your comment                         |                                     |

#### **Rate other comments**

You can also rate the comments of other users and mark them as helpful. Click on the respective button (*Yes* or *No*) below the comment you want to mark.

| Ja | Best of Regensburg, a classic!                                                                                                    |
|----|----------------------------------------------------------------------------------------------------|
|    | I really enjoyed reading the article. It gives a perfect overview on the most important sights of the town, and for once I didn't get lost;)<br>I'm not an expert, so I don't know if all the dates are correct, but that's of minor issue for me. Still, very enjoyable! 5 stars!<br>from JaneDoe 8 minutes and 12 seconds ago |
| ſ  | 0 from 0 users found this rating useful                                                                                                    |

## **Overview of all ratings**

On the special page Special:Ratings you find an overview of all ratings given in the wiki. The list can be sorted upwards or downwards in every column.

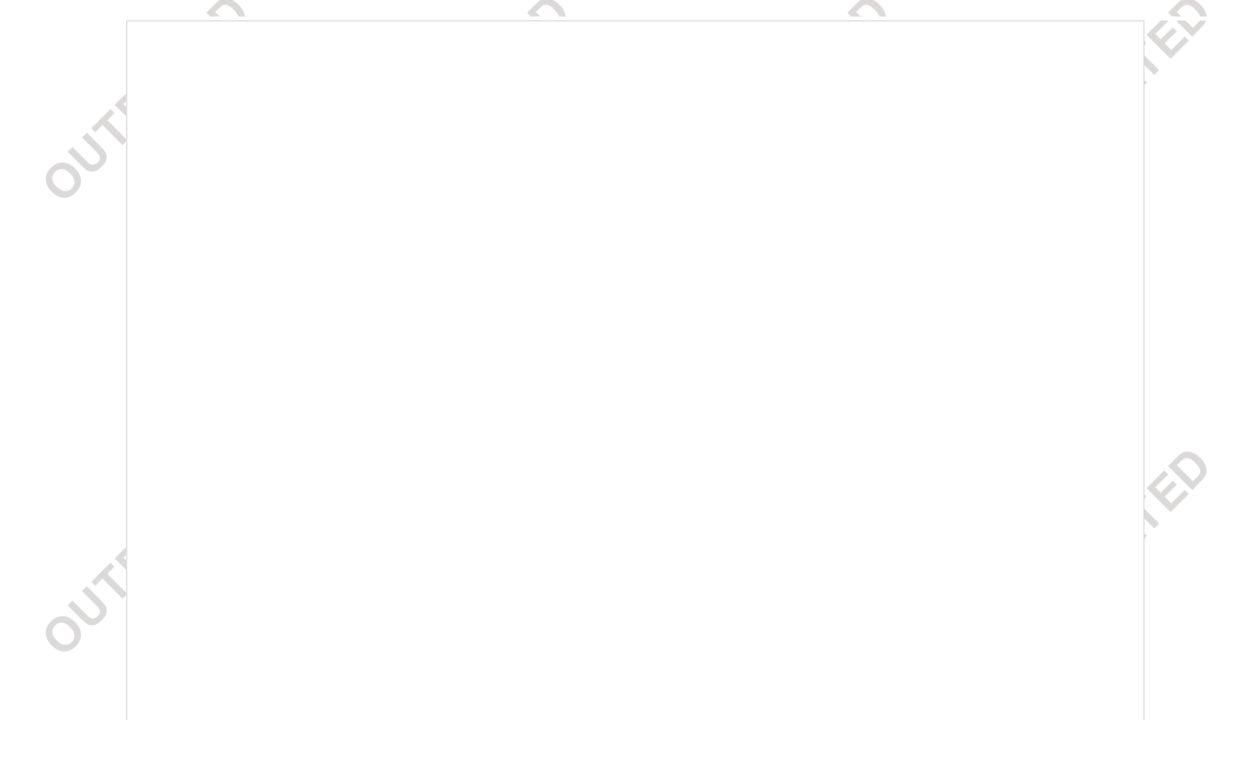

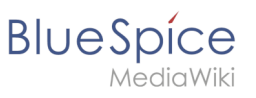

| litie T           | Rating              | Number of ratings |               |
|-------------------|---------------------|-------------------|---------------|
| SmartStore.biz    | (5.0)               | 1                 |               |
| Clients-Guide     | (5.0)               | 1                 |               |
| VLC media player  | (5.0)               | 1                 |               |
| MailChimp         | (5.0)               | 1                 |               |
| GIMP              | (4.5)               | 2                 |               |
| Picasa            | (4.0)               | 1                 |               |
| Elgg              | (4.0)               | 1                 |               |
| Zopim             | <b>★★</b> 合合合 (2.0) | 1                 |               |
|                   |                     |                   |               |
|                   |                     |                   |               |
|                   |                     |                   |               |
| ( ) Page 1 of 1 ) | > > C               |                   | Pages 1 - 1 o |

## Administration

#### How can I adapt RatedComments?

**RatedComments** works as is, so no further adaptations by the user are necessary. Administrators can adapt **RatedComments** to the needs of their wiki. You can find out more in the section **Necessary settings** below.

## Which rights are needed to use RatedComments?

To use **RatedComments**, user have to be authorized to use Shoutbox (readshoutbox, writeshoutbox, archiveshoutbox). The following rights have to be granted additionally to use **RatedComments**:

- *rating-write* to write a comment
- *rating-archive* to delete a comment
- ratedcommentedit to delete the comment of another user
- *rating-read* to read comments
- rating-viewspecialpage to access the special page

## **Necessary settings**

**Activate star-rating** As administrator you can activate the star-rating for individual namespaces in the *Rating* tab of the admin settings. There you can also decide where the stars will be shown: beside the article title or in the status bar.

**Activate comment function** In the admin settings, you can find the tab *Rated comments*. There you can activate the comment function for individual namespaces, and decide on

• Maximum length of a message

BlueSpice

MediaWiki

- Maximum length of a message title
- Number of comments shown

### **Technical background**

**RatedComments** uses Shoutbox to add comments to a rating. Therefore Shoutbox will not be available while using **RatedComments**, because it has been converted for this use.

You can assess **RatedComments** for certain namespaces, where **RatedComments** will replace the Shoutbox functionality. For other namespace Shoutbox will then be available as usual.

The BlueSpice extension **RatedComments** is part of BlueSpice pro. It can also be purchased as a single extension in the Shop.